## 無線 LAN 対応ケーブルモデム

## CBW38G4J 接続マニュアル

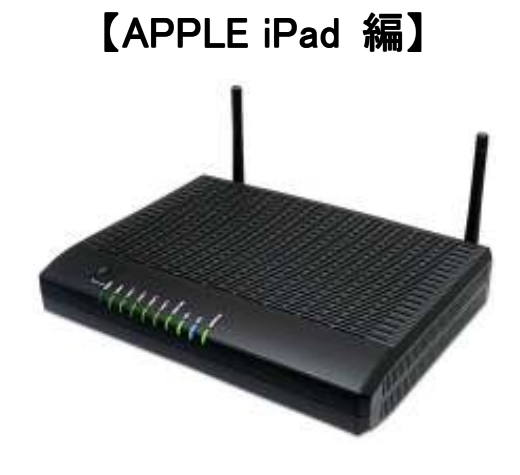

CBW38G4J 接続マニュアル 【APPLE iPad 編】

## ◇設定の前に

※設定の途中で、「SSID」と「セキュリティキー」を入力する場面が出てきます。 「SSID」と「セキュリティキー」は、それぞれ無線モデム裏面にあるシールの中に 記載されておりますので、こちらを事前にご確認下さい。

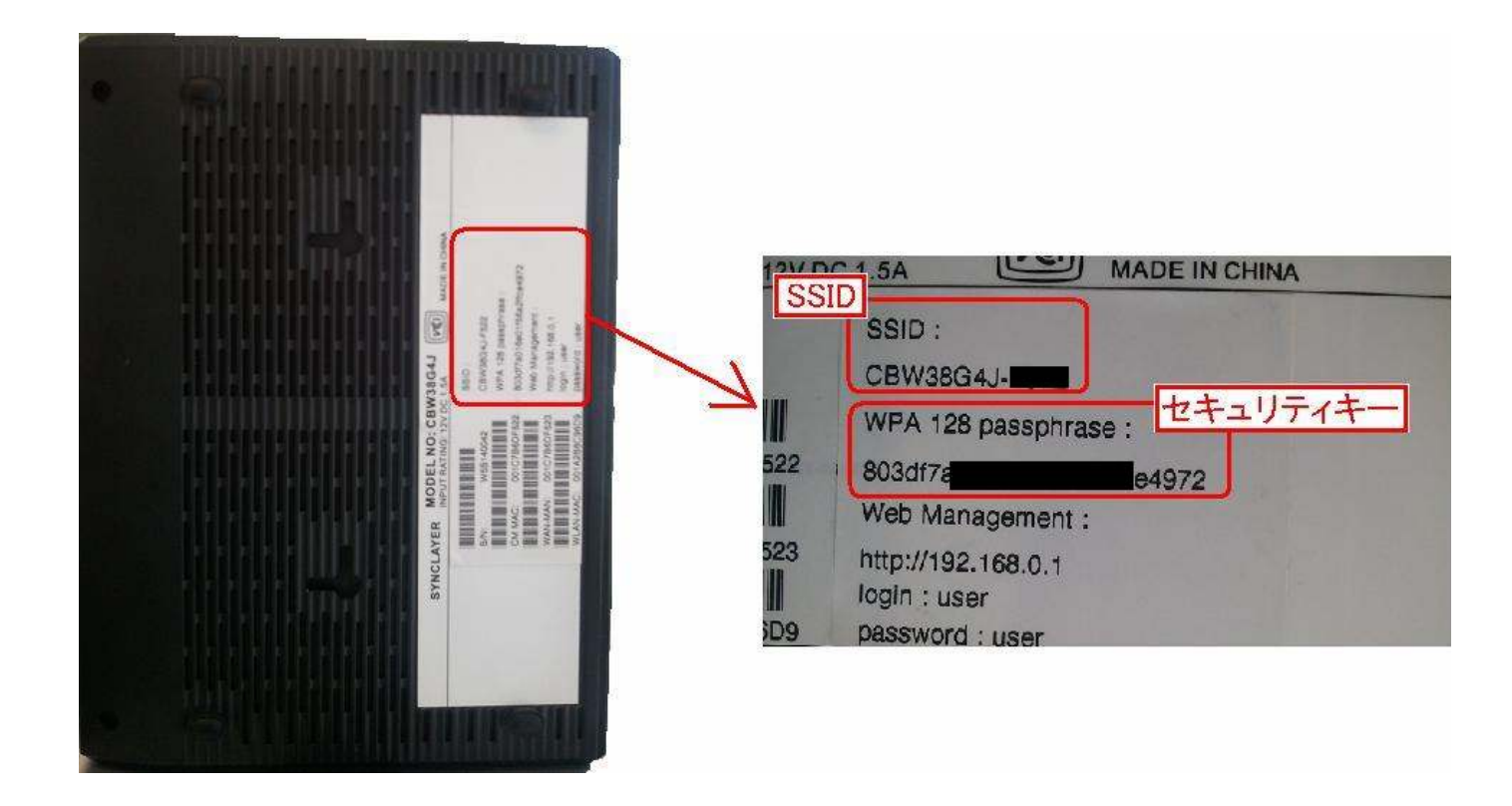

※「SSID」と「セキュリティキー」はお客様で変更可能でございます。 変更された場合、上記のシールのものとは異なります。 CBW38G4J 接続マニュアル 【APPLE iPad 編】

## ● APPLE iPad 編

1. ホーム画面から「設定」をタッチします。

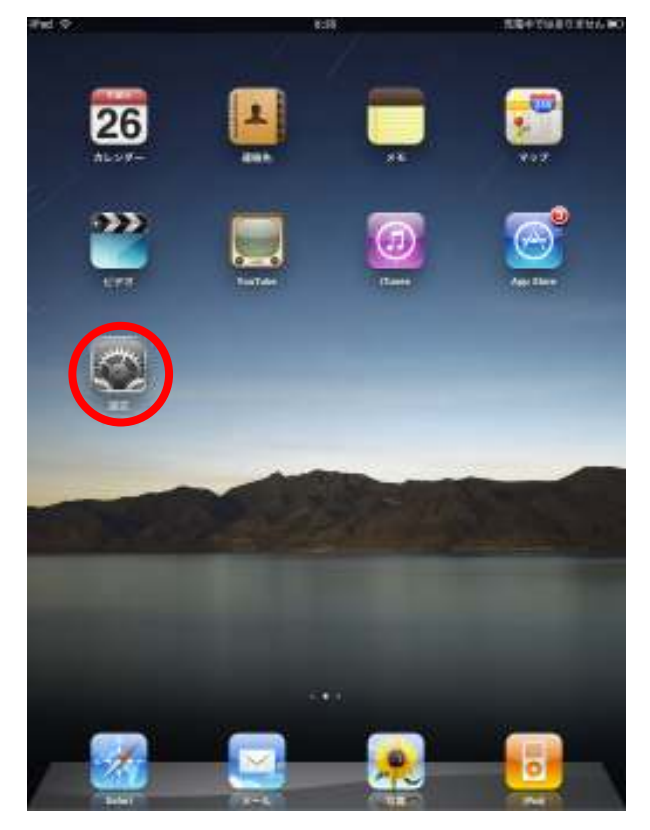

2. 設定画面から「Wi-Fi」をタッチします。

| iPad            |    | 17:55       | 83% 📟 |
|-----------------|----|-------------|-------|
| 設定              |    | Wi-Fiネットワーク |       |
| 🎦 機内モード         | 77 | C           |       |
| 🗟 Wi-Fi         | オフ | Wi-Fi       | 77    |
| 画 通知            | オン |             |       |
| 🕢 位置情報サービス      | オン |             |       |
| 🙀 明るさ/壁紙        |    |             |       |
| 😰 ピクチャフレーム      |    |             |       |
| 🐼 一般            |    |             |       |
| 🔄 メール/連絡先/カレンダ- | -  |             |       |
| Mafari Safari   |    |             |       |
| 🐻 iPod          |    |             |       |

CBW38G4J 接続マニュアル 【APPLE iPad 編】

> 画面右側の「Wi-Fi ネットワーク」画面で、「Wi-Fi」をタッチして「オン」にした後、 すぐ下で「ネットワークを選択・・・」というリストが表示されるので、該当のモデムの SSID 名をタッチします。

| Pad 💬           | 17:55 83% (MC)                                 |  |
|-----------------|------------------------------------------------|--|
| 設定              | Wi-Fiネットワーク                                    |  |
| 🚰 機内モード オフ      | ①タッチして「オン」にする                                  |  |
| 📓 WI-FI 🛛       | Wi-Fi                                          |  |
| 🥘 通知 オン         | ネットワークを選択 🕡                                    |  |
| ● 位置情報サービス オン   | A-                                             |  |
| 😡 明るさ/壁紙        | св                                             |  |
| 図 ピクチャフレーム      | ✓ CBW38G4J-F522                                |  |
| —₩              | その他と該当モナムのSSIDをタリテ                             |  |
| 🧧 メール/連絡先/カレンダー | 接続を確認                                          |  |
| Safari          | 接続したことのあるキットワークがある場合は                          |  |
| IPod            | 日期時に接続します。ない場合は、新しいそう<br>トワークに接続するかどうかを確認されます。 |  |

4.「パスワード入力」の画面が表示されるので、ネットワークキーを入力して【Join】をタッチします。

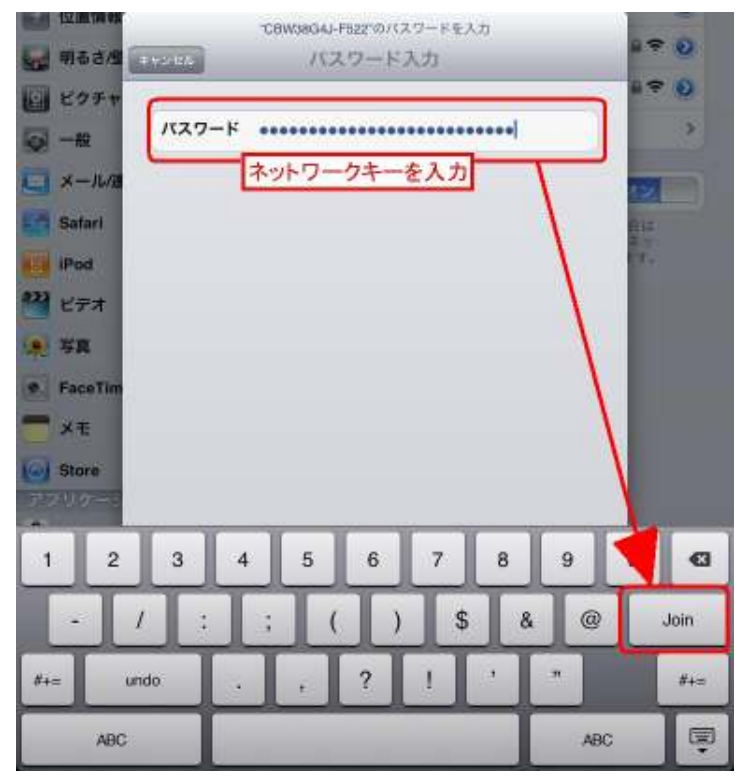

5. 正常に接続できれば、画面左上にアイコンが表示されるので、設定完了となります。

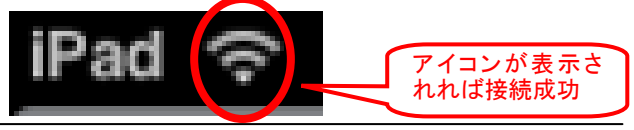